|   | 학번/성명    |            | Q | 대학(원)   | 정보기술대학                                        | 학과(부)                                                                                                    | 컴퓨터공학부 |  |  |  |
|---|----------|------------|---|---------|-----------------------------------------------|----------------------------------------------------------------------------------------------------|--------|--|--|--|
|   | 대표장학금명   | 【선택        | ~ | 학년(차)   | 4 ~                                           | 은행구분                                                                                                    | 은행 🗸   |  |  |  |
|   | 장학금명     | 전택         | ~ | 예금주명    |                                               | 계좌번호                                                                                                    |        |  |  |  |
|   | 지급방법구분   | 【선택        | ~ | 외국어구분   | Q 취소 (                                        | 소득분위구분                                                                                                    | ~      |  |  |  |
|   | 가족학번/성명  |            | Q | 외국어점수   |                                               | 신청학점                                                                                                    | 19     |  |  |  |
|   | 가족학적상태구분 |            | ~ | 취득일자    | 🛅                                             | 취득학점                                                                                                    | 19     |  |  |  |
|   | 가족등록납부여부 |            |   | 파일첨부    | Q                                             | 3<br>평점평균                                                                                                    |        |  |  |  |
| 5 | 비교과활동영역  | 🕕 유니포인트 조회 |   | 특구간영역 [ | 학업성적영역                                        | ④ 학과자율영역                                                                                                    |        |  |  |  |
|   |          |            |   |         | na and an an an an an an an an an an an an an | and a set of the set of the set o |        |  |  |  |

## \*\*학과(부)에서 [비고]란에 영역별 배점기준 입력하면, 승인단계(결재라인)에서 [비고] 내용 확인가능

⑥ 추천 1순위 학생 [상세내역>비고]에 해당학과 영역별(만점) 배점기준 입력(합계 100점) > [저장] ※예시 도전: 비교과활동영역(0%), 소득구간영역(50%), 학업성적영역(30%), 학과자율영역(20%) 합계(100%)

열정: 비교과활동영역(30%), 소득구간영역(20%), 학업성적영역(20%), 학과자율영역(30%) 합계(100%)

- ③ [취득학점 및 평점평균] 확인 및 ⑤ [학업성적영역]에 점수입력

1. 학생이 직접 신청한 경우 : [해당 학기] [추천장학생목록]에서 학생 [선택] > [조회]

① [유니포인트 조회] (유니포인트 혀황) 확인 및 ⑤ [비교과홬동영역]에 점수입력

⑤ 4개 영역별 점수 입력(4개 영역 합계는 100 이하) \*영역 미반영시 "0"입력

1-1. 학과(부)에서 신청 및 추천할 경우 : [추가] > 상세내역(해당학생 학번 및 장학금명 입력)

- ④ ⑤ 학과자율영역 에 점수입력

비고

- [추천장학생목록]에서 해당학생 [선택] > [조회]

2. [상세내역] : 자격요건 확인 및 영역별 점수입력

② [소득분위구간] 확인 및 ⑤ [소득구간영역]에 점수입력

자유전공학부

[붙임2]

## 통합정보시스템\_인천대사랑장학금(도전·열정) 심사 매뉴얼

## 3. 학과(부서)추천 : ① 추천장학생 선택 > ② 영역별 점수 확인 > ③ 학과(부서)추천

| 학사행정 > 장학 > - | 추천장학 > 학업: | 우수외장학 〉 : | 장학생추천등                  | 록        |    |         |           |      |            |        |           |      |      |      |                 |              |            |            |       |              | 5                          | 1 ☆     | % Ø C        |
|---------------|------------|-----------|-------------------------|----------|----|---------|-----------|------|------------|--------|-----------|------|------|------|-----------------|--------------|------------|------------|-------|--------------|----------------------------|---------|--------------|
| • 년도          | 2024       | Ŷ         | · 학기 <mark>/ 1학</mark>  | 7        | ×  | • 학년(차) | 전체        | ×    | ▪ 승인상태     | 상태 전체  | 전체        |      |      |      |                 |              |            |            |       |              |                            |         |              |
| • 대학(원)       | "पार्च     | ✓ 전체      |                         |          | v  | • 학과(부) | 전체        | ×    | • 학번/      | /성명    |           |      | Q    |      |                 |              |            |            |       |              |                            |         |              |
| • 대표장학금명      | 인천대사랑장학    | 1日        |                         |          | ۷  | • 장학금명  | 인천대사랑(열정) | Ý    | • 신청/      | 차수 전체  |           | 1    |      |      |                 |              |            |            |       |              |                            |         | Q조회          |
| 추천장학생목록       |            |           |                         |          |    |         |           |      |            |        |           |      |      |      | 메시지 발           | <b>अ</b> चेय | [부서)추천     | 년 추천       | 년취소 📮 | 0            | 추7} 😑                      | 삭제  ⊘ 저 | 장 📵 엑셀       |
| 🗌 상태 순번       | 추천구분       | 승인상태      | 학생<br><mark>신청여부</mark> | 신청<br>차수 | 학번 | 성명      | 대표장학금명    | 장학금명 | 지급<br>방법구분 | 학과/전공  | 학년<br>(차) | 은행구분 | 예금주명 | 계좌번호 | 3 비교과<br>활동영역 구 | 소득<br>1간영역 ( | 학업<br>성적영역 | 학과<br>자율영역 | 총점 성  | 신청 추<br>학점 효 | 득 <sup>'</sup> 평균<br> 점 평점 | 신청일자    | 가족명<br>(가족사랑 |
| <b>P</b> 🕘 1  |            |           | 아니오                     |          |    |         | 선택        | 선택   | 선택         | 컴퓨터공학부 | 4 4       |      |      |      |                 |              |            |            | 0     | 19           | 19 3.                      | 9       |              |